What is **OOB**? **OOB** stands for **Out Of Bounds**. Pretty cool way to edit your photos to look as if it comes alive!

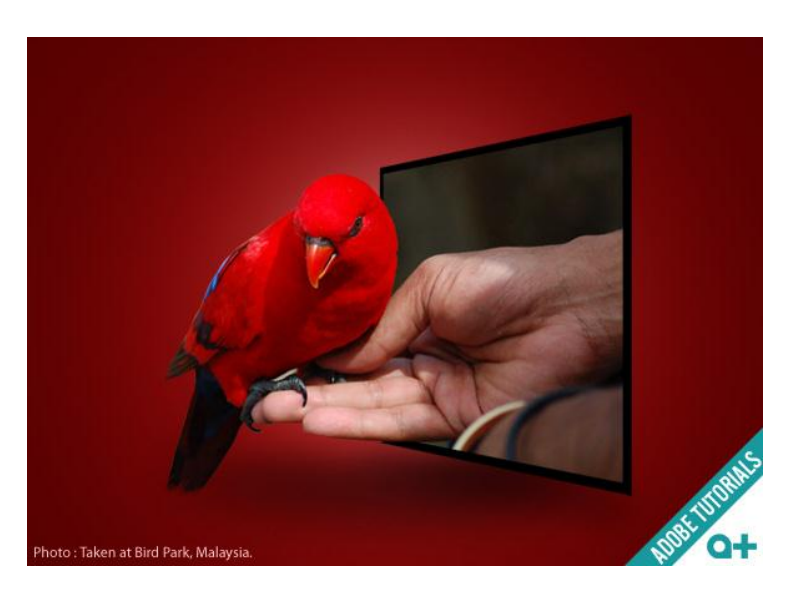

Step 1

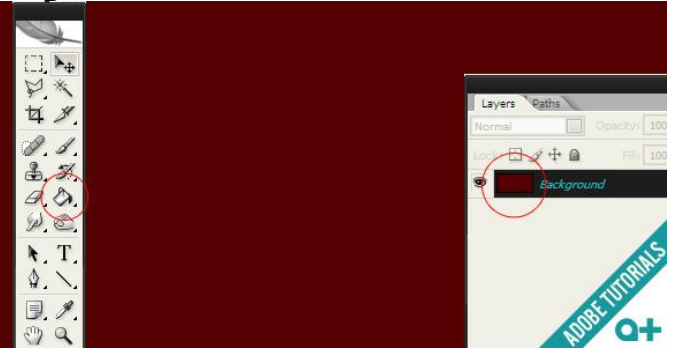

Open new document, go to **File**> **New**. Set the width to 800 and the height to 400. Once you've done, fill the Background layer to red (**#550000**) or any colors that you like.

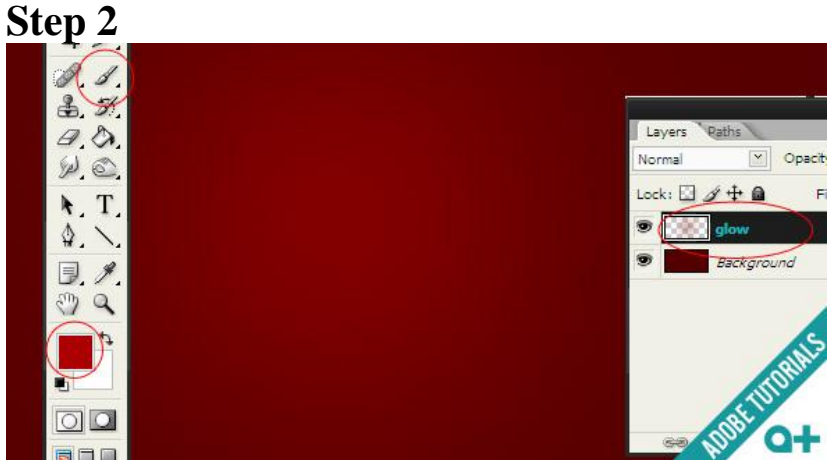

Make another layer on top of the background layer. Use the Brush tool and click in the middle of the document using brighter red color (**#9a0000**) or other colors.

## Step 3

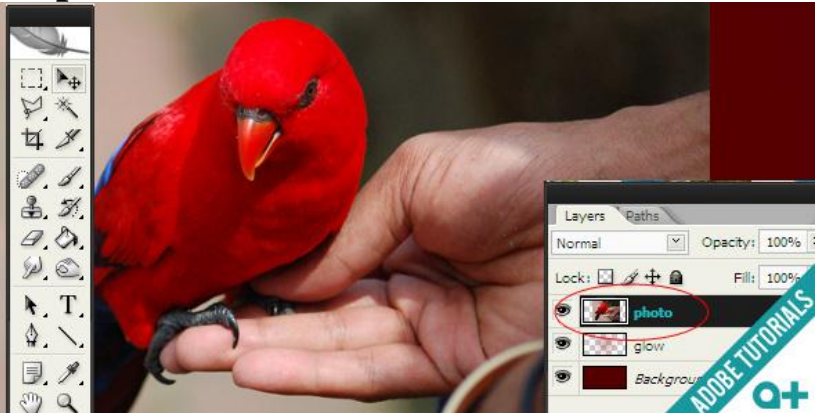

Copy and paste the "Bird's" photo onto this document.

## Step 4

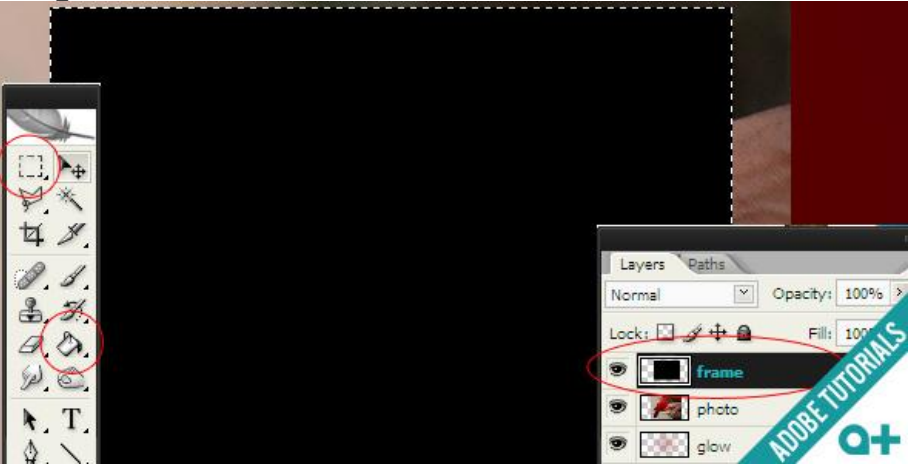

Create another layer above the bird's photo. This is the frame layer. Use the "**Rectangular Marquee Tool**" to draw a rectangular shape outline just like above. Next fill it with black color.

#### Step 5

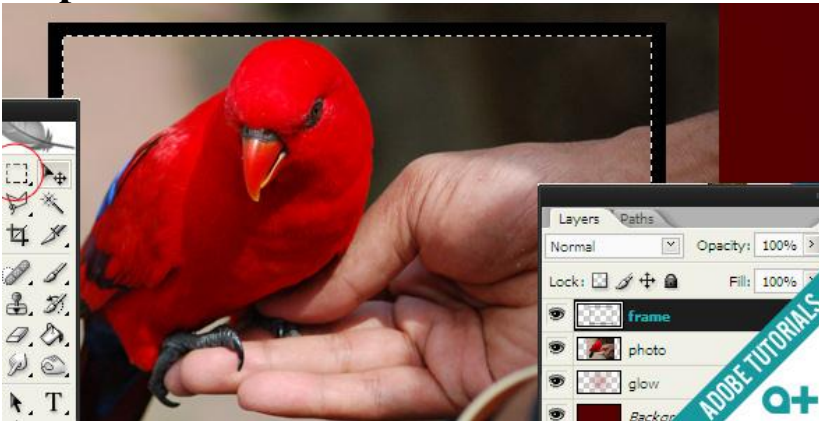

Once you've done that, select the "**Rectangular Marquee Tool**" again and draw a smaller rectangular shape on black color filled area and go to **Edit> Clear** to delete it. Now you should see a black frame on the bird's photo.

#### Step 6

You need to distort the frame like above. To do this, go to **Edit> Transform> Distort**. You'll see 8 points around the frame. Click and drag those points to distort the frame.

#### Step 7

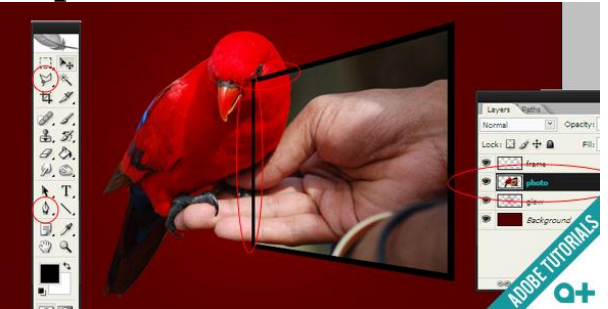

Now the frame is done. It's time to erase the outer part of the bird's photo using the cutting tools, either **Polygonal Lasso** or the **Pen tool**. Make sure you erase the circled parts on the bird photo as well.

### Step 8

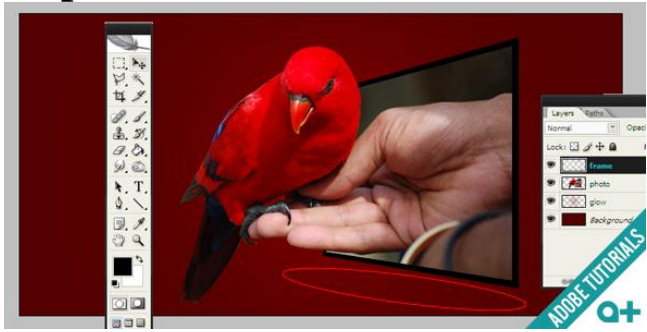

Can you see that bird is now popping out from the frame? Cool isnt it. Now to make it way cooler and realistic, let's add some shadows beneath the frame.

### Step 9

Make a new layer above the "Glow" layer. Use the Paint tool and click below the frame to create the shadow.

# Step 10

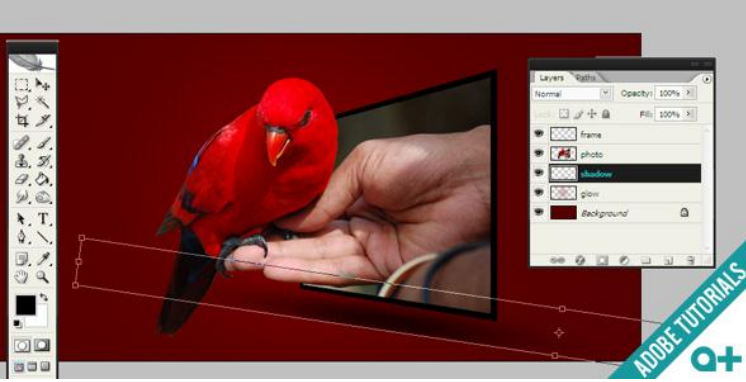

Go to **Edit> Transform> Distort** to transform the shadow just like above.

# Step 11

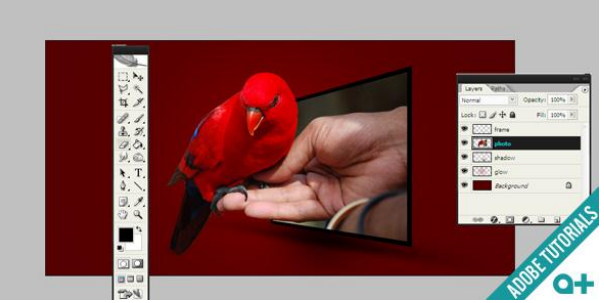

You can use the Eraser tool to adjust the shadow and guess what! You're done!=